#### Access through a shared computer

### How to set up a shared use computer in your office for staff to access Totem

#### Why is there a problem?

As part of Totem's in-built security when a link is issued for a user to access your Totem web site the URL contains a unique identifying token which enables access to the site. Without this token, a user will not be able to get to the login screen! So if users are sharing a common computer, with a general login, it would be difficult to manage the access of different users.

#### What's the answer?

One of the settings in Totem allows access to your Totem website using a special URL containing a shared token. Users still need to use their username and password. The administrative person looking after the shared computer can save this URL as the Home Page in the computer's browser. From then on, any employee who has been identified as permitted to use this access can click on the browser's home page and be taken to the Totem Logon page where they have access to their Leave details.

A person with HR level access will need to make the following changes within Totem:

# #1 Open Alternate Access

Login as HR Admin and go to Settings(1) > System Preferences(2) > Alternate Access Site tab(3) > tick enable Alternate Access Site Access(4).

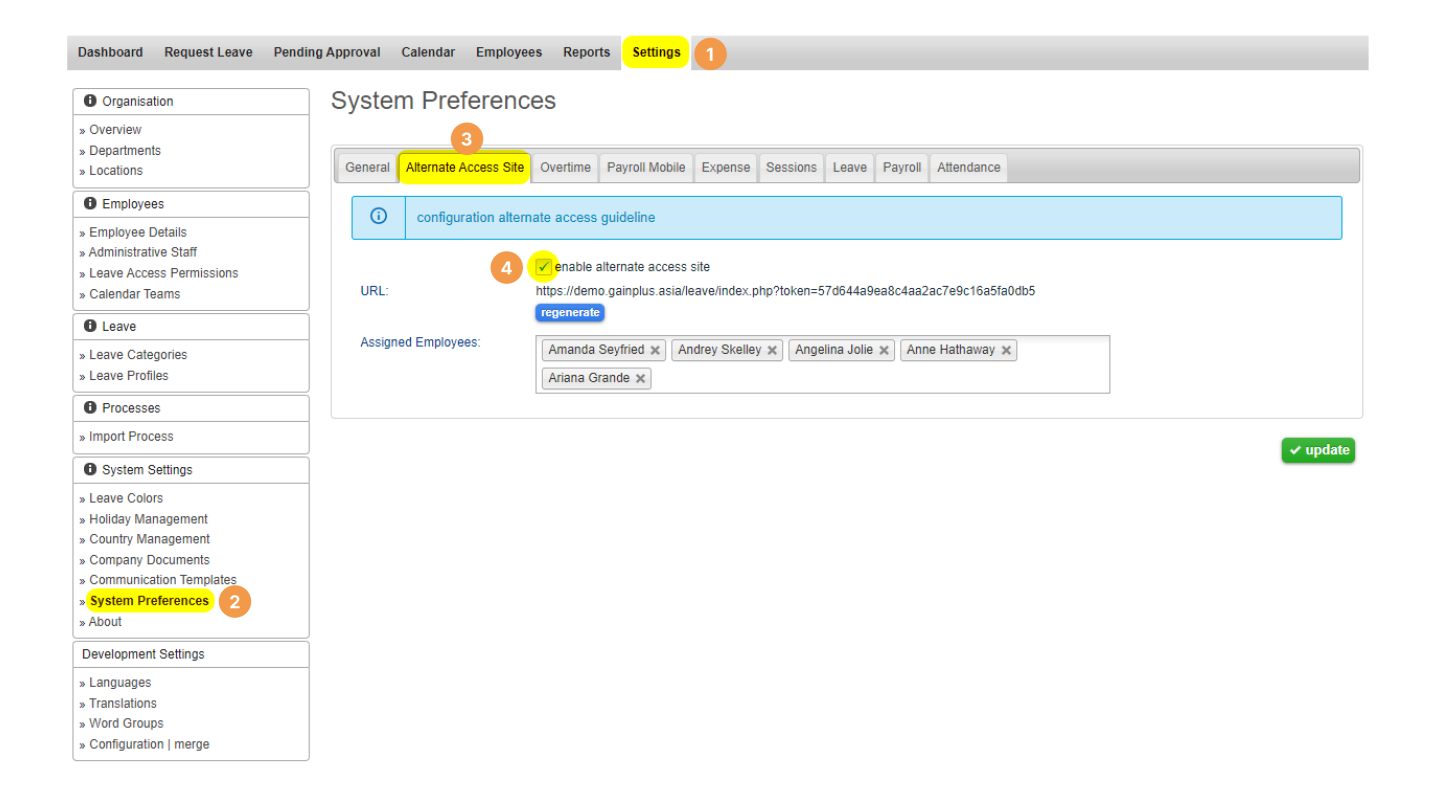

#### #2 Enable staff access

**Assign employees(5)** who will be able to access Totem from the Alternate Access Site and then click **update button(6)** 

#### System Preferences

| General Alternate Access Site | Overtime Payroll Mobile Expense Sessions Leave Payroll Attendance                                                                                                    |      |
|-------------------------------|----------------------------------------------------------------------------------------------------|------|
| i configuration altern        | ate access guideline                                                                                                    |      |
| URL:                          | enable alternate access site     https://demo.gainplus.asia/leave/index.php?token=57d644a9ea8c4aa2ac7e9c16a5fa0db5     regenerate                                                    |      |
| Assigned Employees: 5         | Amanda Seyfried x       Andrey Skelley x       Angelina Jolie x       Anne Hathaway x         Ariana Grande x       B       Type letters         Bella Heathcote       Another state |      |
| Select from list $ ightarrow$ | Blake Lively Brad Pitt Brooklyn Beckham                                                                                                    | date |
|                               | David <u>B</u> eckham<br>Graham <u>B</u> rain<br>Julia Roberts                                                                                                    |      |
|                               | Krystian Z <u>b</u> ikowski<br>Lais Ri <u>b</u> eiro<br>Rachel Hilbert ▼                                                                                                    |      |

This can also be done from the **Employee Details(7)** > **Allow Access via Alternative Access Site(8)** 

| :                                                |                               |                                                                      |          |                        |                                 |                                                                                                    |           |             |                       |                 |          |           |  |
|--------------------------------------------------|-------------------------------|----------------------------------------------------------------------|----------|------------------------|---------------------------------|----------------------------------------------------------------------------------------------------|-----------|-------------|-----------------------|-----------------|----------|-----------|--|
| Dashboard Request Leave F                        | ending Approval Calendar      | Employees                                                            | Reports  | Settings               |                                 |                                                                                                    |           |             |                       |                 |          |           |  |
| Organisation                                     | Dakota                        | Johnsor                                                              | ۱        |                        |                                 |                                                                                                    |           |             |                       |                 | <b>a</b> | k 🖂 🧲 🖪 🗎 |  |
| » Overview<br>» Departments<br>» Locations       | First Name:                   | Dakota                                                               |          |                        |                                 |                                                                                                    | 3 Status: |             |                       | active inactive |          |           |  |
| f Employees                                      | Last Name:                    | Johnson                                                              | Johnson  |                        |                                 | Optimization Contraction Contractica Contractica Contractica Co |           |             | dakota                |                 |          |           |  |
| » Employee Details 7                             | Thai First Name:              | Thai First Name: Dakota                                              |          |                        |                                 | J E-mail: j                                                                                                    |           |             | jarinee@gainplus.asia |                 |          |           |  |
| » Administrative Staff                           | Thai Last Name:               | Thai Last Name: Johnson                                              |          |                        |                                 | Password:                                                                                                    |           |             |                       | Change Password |          |           |  |
| » Leave Access Permissions » Calendar Teams      | 8 Allow Access via Altern     | 8 Allow Access via Alternative Access Site: 0 no 💿                   |          |                        |                                 | Access Permission:                                                                                                    |           |             |                       | Managers        | ♥ @      |           |  |
| 6 Leave                                          | Wickname:                     | Dakota                                                               |          |                        |                                 |                                                                                                    |           |             |                       |                 |          |           |  |
| » Leave Categories<br>» Leave Profiles           | General Leave                 | e Payroll                                                            | Atten    | dance                  |                                 |                                                                                                    |           |             |                       |                 |          |           |  |
| Processes                                        | Employment Details            | Subordinates                                                         | Personal | Address                | ID Card                         | Family                                                                                                    | Documents | Immigration | Activity              |                 |          |           |  |
| » Import Process                                 | Staff ID:                     |                                                                      |          | 2022                   |                                 |                                                                                                    |           |             |                       |                 |          |           |  |
| System Settings                                  | Legal Entity:                 | Legal Entity:<br>Department:<br>Staff Level:<br>Location:<br>Branch: |          |                        | 3933<br>Great Software Ltd      |                                                                                                    |           |             |                       |                 |          |           |  |
| » Leave Colors<br>» Holiday Management           | Department:                   |                                                                      |          |                        | Operations                      |                                                                                                    |           |             |                       |                 |          |           |  |
| » Country Management                             | Staff Level:                  |                                                                      |          |                        | ~                               |                                                                                                    |           |             |                       |                 |          |           |  |
| » Company Documents<br>» Communication Templates | Location:                     |                                                                      |          |                        | Pak Kred 🗸                      |                                                                                                    |           |             |                       |                 |          |           |  |
| » System Preferences<br>» About                  | Branch:                       |                                                                      |          |                        | Head Office 🗸                   |                                                                                                    |           |             |                       |                 |          |           |  |
| Development Settings                             |                               |                                                                      |          | Manager                |                                 |                                                                                                    |           |             |                       |                 |          |           |  |
| » Languages<br>» Translations                    | Employment Type:              | Employment Type:                                                     |          |                        | permanent temporary subcontract |                                                                                                    |           |             |                       |                 |          |           |  |
| » Word Groups<br>» Configuration   merge         | Working Days F     Date Loin: | Working Days Per Week:     Date Join:                                |          |                        | 01 Mar 2017                     |                                                                                                    |           |             |                       |                 |          |           |  |
|                                                  | Probation:                    |                                                                      |          | <ul> <li>no</li> </ul> | yes                             |                                                                                                    |           |             |                       |                 |          |           |  |
|                                                  | Probation Ends:               |                                                                      |          | 30 May 2               | 018 🛗                           |                                                                                                    |           |             |                       |                 |          |           |  |
|                                                  | 2 Employment Er               | nd Date:                                                             |          |                        |                                 |                                                                                                    |           |             |                       |                 |          |           |  |

# **#3 Setup Alternate Access Site on share PC**

**Copy the URL(9)** from the Alternate Access Site on to the selected share PC. Set it as the home page in the browser settings.

| ystem Preferenc              | es                                        |                                                             |                     |              |              |        |  |  |
|------------------------------|-------------------------------------------|-------------------------------------------------------------|---------------------|--------------|--------------|--------|--|--|
| eneral Alternate Access Site | Overtime Payroll                          | Mobile Expense                                              | Sessions Leav       | e Payroll    | Attendance   |        |  |  |
| C configuration altern       | ate access guidelin                       | e                                                           |                     |              |              |        |  |  |
| URL:                         | ✓ enable alternate a https://demo.gainplu | access site<br>Is.asia/leave/index.pt                       | np?token=57d644     | a9ea8c4aa2   | ac7e9c16a5fa | 0db5   |  |  |
| Assigned Employees:          | regenerate<br>Amanda Seyfr                | Copy<br>Copy link to high                                   | ight                |              |              | Ctrl+C |  |  |
|                              | Ariana Grande                             | Go to https://den<br>Print                                  | no.gainplus.asia/le | eave/index.p | hp?token=    | Ctrl+P |  |  |
|                              | Q<br>*                                    | <ul> <li>Google Translate</li> <li>Tab Suspender</li> </ul> |                     |              |              | •      |  |  |
|                              |                                           | Get image descri                                            | otions from Goog    | le           |              | •      |  |  |
|                              | _                                         | Inspect                                                     |                     |              |              |        |  |  |

## **Other:**

The shared computer needs access to the Internet. No special ports are needed. Your Totem site is protected by https//: so this requires port 443 outgoing traffic through the firewall.

Any questions? Please contact us.